# Οδηγίες

## Όλοι οι μαθητές πρέπει να συνδέονται με το ms teams για να μπορούν να παρακολουθούν τα μαθήματα.

Αν υπάρχει κάποιος που δεν έχει συνδεθεί ακόμη θα πρέπει από τον λογαριασμό του στο ηλεκτρονικό σχολείο να βρει τους κωδικούς (μόλις μπείτε στο σύστημα, στο πάνω μέρος με κόκκινα γράμματα υπάρχει το username και password) για να μπορέσει να συνδεθεί. Ο ιστότοπος για τους μαθητές για το σύστημα του σχολείου είναι:

e-schools.dias.ac.cy/apmarkos/studentslogin.php

προσέξετε να είναι ακριβώς αυτή η ιστοσελίδα γιατί υπάρχει κι άλλη παρόμοια.

Χρησιμοποιώντας μια μηχανή αναζήτησης (π.χ. google) να κατεβάσετε το ms teams στην ηλεκτρονική σας συσκευή. Να βάλετε τους κωδικούς που πήρατε από το σύστημα του σχολείου για να γίνει η σύνδεση. Όταν βάλετε σωστά τους κωδικούς σας, θα σας ζητηθεί να αλλάξετε τον κωδικό. Θα βάλετε το password που πήρατε από το σύστημα του σχολείου και από κάτω δύο φορές ένα δικό σας κωδικό.

Προσέξετε τον κωδικό αυτό που βάλατε να τον σημειώσετε κάπου, έτσι ώστε αν τον ξεχάσετε να ανατρέξετε εκεί που τον γράψατε για να τον χρησιμοποιήσετε.

Επίσης πρέπει να κάνετε την πιο κάτω διαδικασία.

#### Διαδικασία για ανάκτηση του κωδικού σας από μόνοι σας, αν τον ξεχάσετε ή τον έχετε χάσει (self-reset password)

Για να ενεργοποιηθεί η διαδικασία ακολουθήστε τα πιο κάτω βήματα:

- κάνετε είσοδο στην σελίδα aka.ms/ssprsetup για να εγγραφείτε με κάποιο τηλέφωνο
- 2. Εκεί που λέει χώρα επιλέξετε το Cyprus
- Βάλτε τον αριθμό του κινητού τηλεφώνου σας ή τον αριθμό του κινητού ενός από τους γονείς σας στο οποίο θα αποσταλεί ένας κωδικός

 Ο κωδικός αυτός θα χρησιμοποιηθεί στην πλατφόρμα για να επιβεβαιώσει την ορθότητα του αριθμού

Η διαδικασία μπορεί να γίνει και με τους ακόλουθους τρόπους:

- Με την επιλογή λογαριασμού ηλεκτρονικού ταχυδρομείου
- Με το να απαντήσετε σε κάποιες ερωτήσεις

Μόνο αν επιλέξετε ένα από τους πιο πάνω τρόπους αυθεντικοποίησης θα ολοκληρωθεί η διαδικασία και μετά που θα επιβεβαιωθούν τα στοιχεία που έχετε υποβάλει και έτσι θα μπορείτε να ανακτήσετε τον κωδικό σας.

#### ΠΡΟΣΟΧΗ

### Για να μπορέσετε να ακολουθήσετε αυτή τη διαδικασία <u>πρέπει να έχετε</u> <u>λογαριασμό και να μπαίνετε στο Teams</u>

Με βάση το πρόγραμμα που πήρατε για τα μαθήματα και τις ώρες, θα πρέπει να επιλέξετε το εικονίδιο του μαθήματος και να κάνετε σύνδεση για να μπορέσετε να παρακολουθήσετε το μάθημα. Για τυχόν απορίες για το σημείο αυτό θα πρέπει να μιλήσετε με τον διδάσκοντα.

Για τεχνική υποστήριξη μπορείτε να αποτείνεστε στο e-mail <u>mkaraolis@schools.ac.cy</u> γράφοντας το ονοματεπώνυμο σας, το τμήμα σας, το username σας και το πρόβλημα που αντιμετωπίζετε.